## How to change the Nickname for Online Banking & Mobile App

1. Click on Settings, Accounts, then Account Preferences.

|   | LOCAL. TRUSTED                                                                                                    | <b>ock Federal</b><br><b>it Union</b><br>. serving you. |                      |        |          | Mobile | Settings   Log Out |
|---|----------------------------------------------------------------------------------------------------|---------------------------------------------------------|----------------------|--------|----------|--------|--------------------|
|   | Accounts Trans                                                                                                    | sfers Pay Bills                                         |                      |        |          |        |                    |
|   | Settings                                                                                                    |                                                         |                      |        |          |        |                    |
|   | <ul> <li>Profile</li> <li>Security &amp; Alerts</li> <li>Accounts</li> <li>Account Preferences</li> <li>Manage sorting, nicknames, visibit</li> <li>Mobile Banking</li> </ul>                                                                                                    | lity, and favoriting of accounts.                       |                      |        |          |        |                    |
|   |                                                                                                    |                                                         |                      |        |          |        |                    |
|   | Account Preferences<br>Drag the handles on the left up or down to reorder your accounts. The sort order is only saved for your top 25 accounts.<br>If you select 'Hide Account' your account will no longer be visible in Accounts or account based transactions with the<br>exception of Bill Pay. |                                                         |                      |        |          |        |                    |
|   | Account                                                                                                    | Nickname                                                | SMS Nickname         | Hidden | Favorite | Action |                    |
| = | 1234 Regular Savings                                                                                                    | 1234 Regular Savings                                    | 1234 Regular Savings |        |          | Edit   |                    |
|   | Account: 1234 Regular<br>Nickname:<br>SMS Nickname:<br>Hide Account ?<br>Add to Favorites                                                                                                    | Savings                                                 |                      |        |          |        |                    |